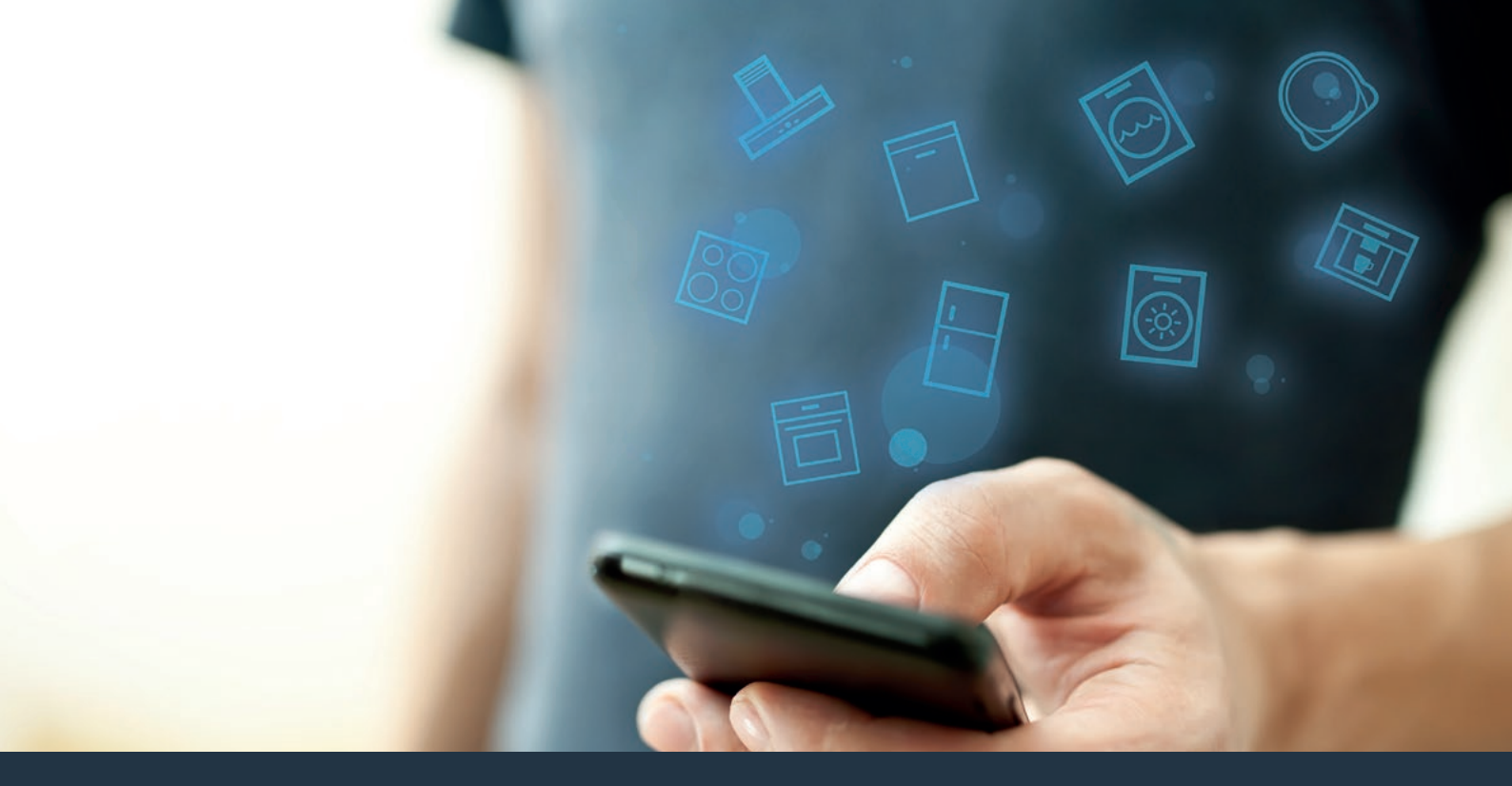

### Povežite svojo napo s prihodnostjo. Navodila za namestitev

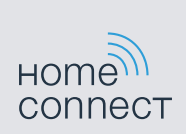

## Dobrodošli v omreženem domu!

Čestitamo vam za vaš novi pametni gospodinjski aparat in za povsem novo doživetje vsakdanjika s Home Connect.\*

Z aplikacijo Home Connect čisto preprosto upravljate svoje gospodinjske aparate: od pralnega stroja prek pečice do kavnega avtomata ali sesalca za prah.

Prek aplikacije Home Connect imate v vsakem trenutku dostop do pomembnih in koristnih informacij o svojem gospodinjskem aparatu. Tako lahko upravljate funkcije svojega gospodinjskega aparata in jih prilagajate svojim potrebam. Poleg tega vam aplikacija pomaga pri optimalnem vzdrževanju vašega gospodinjskega aparata in vas navdihuje z raznovrstnimi recepti za pripravo jedi. Odkrijte še ekosistem Home Connect in njegove partnerje, ki vam nudijo še več funkcij in storitev.

Home Connect odpira številne možnosti, ki jih ne bi pričakovali od gospodinjskega aparata.

<sup>\*</sup> Razpoložljivost funkcije Home Connect je odvisna od razpoložljivosti storitev Home Connect v vaši državi. Storitve Home Connect niso na voljo v vseh državah. Dodatne informacije o tem najdete na spletni strani www.home-connect.com

#### Odkrijte možnosti aplikacije Home Connect

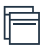

#### Upravljajte svoj gospodinjski aparat

V pregledu aparatov v aplikaciji najdete vse svoje povezane gospodinjske aparate in imate dostop do pomembnih in koristnih informacij. Tako lahko na primer upravljate funkcije svojega gospodiniskega aparata in jih prilagajate svojim potrebam.

#### Prepustite se navdihu

Na področju receptov boste našli številne navdihujoče recepte, namige in video posnetke, s katerimi bosta kuhanje in peka še lepše doživetje.

#### Pomoč in podpora

Na področiu servisa boste našli koristne informacije o pravilnem vzdrževanju in upravljanju vašega gospodinjskega aparata.

#### Še več prednosti

Mreža naših partnerjev se nenehno širi. Pregled vseh partnerjev najdete na spletni strani www.home-connect.com.

#### Pa začnimo! Kaj potrebujete:

- 1 Napo, prikliučeno na električno omrežie.
- 2 Pametni telefon ali tablični računalnik s trenutno različico operacijskega sistema iOS ali Android.
- 3 Napo v dosegu brezžičnega signala vašega domačega omrežja.
- 4 Ime (SSID) in geslo (Key) vašega brezžičnega domačega omrežia (Wi-Fi).
- 5 | Ta navodila za namestitev.

#### Pomembna informacija:

Varnost podatkov: varnost podatkov je v Home Connect na prvem mestu. Vedno se izmenjujejo le šifrirani podatki. Home Connect uporablia varnostne ukrepe, ki jih redno preverjamo in posodabljamo. Več o tem najdete na spletni strani www.home-connect.com.

Varnost aparata: za varno delovanje vašega gospodinjskega aparata s funkcijo Home Connect upoštevajte varnostne napotke v navodilih za uporabo aparata.

#### **1. korak:** Prenesite aplikacijo Home Connect in ustvarite uporabniški račun

- 1 Na svojem pametnem telefonu ali tabličnem računalniku odprite aplikacijo Trgovina (naprave Apple) ali Trgovina Google Play (naprave Android).
- 2 V trgovini poiščite "Home Connect" in namestite aplikacijo.

Aplikacija Home Connect:

- 3 Odprite aplikacijo in se registrirajte, da ustvarite uporabniški račun Home Connect.
- 4 Zapišite si podatke za dostop za Home Connect (uporabniški račun in geslo) pozneje jih boste potrebovali.
- Aplikacija vas vodi skozi potrebne korake za vzpostavitev povezave med gospodinjskim aparatom in Home Connect. Če je potrebno, vas aplikacija usmeri na ta navodila.

## **2. korak:** Povezava nape z domačim omrežjem

- 1 Napa je že priključena na električno omrežje.
- 2 Odprite aplikacijo Home Connect, da dodate napo. Pritisnite na "Dodaj aparat".
- Sledite navodilom v aplikaciji in preberite ta navodila, samo če aplikacija to zahteva.

#### Opomba:

Aplikacijo Home Connect nenehno izboljšujemo. Zato se koraki pri vzpostavljanju povezave lahko razlikujejo. Prosimo, upoštevajte navodila najnovejše različice aplikacije Home Connect. Vodila vas bo skozi postopek povezave.

## **Korak 2.1:** Povezava nape z brezžičnim domačim omrežjem (Wi-Fi) z WPS

Sledite navodilom v koraku 2.1, samo če aplikacija to zahteva. Naslednji koraki opisujejo upravljanje na gospodinjskem aparatu.

#### Opomba:

Za povezavo nape z domačim omrežjem morata biti napa in luč izklopljeni. Postopek lahko kadar koli prekinete tako, da pritisnete  $\mathbb O$ .

- 1 | Držite simbol <sup></sup>
  na daljinskem upravljalniku, dokler na aparatu ne začne utripati LED 7.
- 2 Pritisnite tipko + na daljinskem upravljalniku, da zaženete samodejno prijavo v domače omrežje.
- ✓ Na aparatu utripata LED 1 in LED 7.

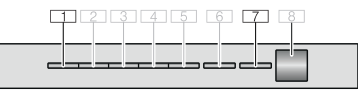

- V teku naslednjih 2 minut aktivirajte funkcijo WPS na usmerjevalniku domačega omrežja
- Če je povezava z domačim omrežjem uspešno vzpostavljena, utripata LED 3 in LED 7 na aparatu.
- 4 | Sledite navodilom v aplikaciji.

#### Opomba:

Če povezave v teku 2 minut ni bilo mogoče vzpostaviti, preverite, ali je napa v dosegu vašega brezžičnega domačega omrežja (Wi-Fi).

Pri nekaterih gospodinjskih aparatih se način WPS imenuje tudi "Samodejna prijava" .

# **Korak 2.2:** Povezava nape z brezžičnim domačim omrežjem (Wi-Fi) korak za korakom

Sledite navodilom v koraku 2.2, samo če aplikacija to zahteva. Naslednji koraki opisujejo upravljanje na gospodinjskem aparatu.

#### Opomba:

Za povezavo nape z domačim omrežjem morata biti napa in luč izklopljeni. Postopek lahko kadar koli prekinete tako, da pritisnete  $\mathbb{O}$ .

- 1 | Držite simbol <sup></sup> na daljinskem upravljalniku, dokler na aparatu ne začne utripati LED 7.
- 2 Dvakrat pritisnite tipko + na daljinskem upravljalniku, da zaženete ročno prijavo v domače omrežje.
- ✓ Na aparatu utripata LED 2 in LED 7.

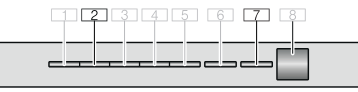

 Aparat za nekaj minut odpre začasno brezžično omrežje "HomeConnect" z geslom "HomeConnect". Aplikacija prek tega začasnega brezžičnega omrežja sporoči napi ime (SSID) in geslo vašega domačega omrežja in tako omogoči napi povezavo z domačim omrežjem.

- Če je povezava z domačim omrežjem uspešno vzpostavljena, utripata LED 3 in LED 7 na aparatu.
- 3 | Sledite navodilom v aplikaciji.

#### Opomba:

Pri nekaterih gospodinjskih aparatih se način Korak za korakom imenuje tudi "Način SAP" ali "Ročna prijava".

Če način Korak za korakom ne deluje, preverite naslednje:

- Vaš gospodinjski aparat je v dosegu brezžičnega signala vašega domačega omrežja (Wi-Fi).
- Vaš pametni telefon/tablični računalnik je povezan z brezžičnim domačim omrežjem (Wi-Fi).
- Vaš pametni telefon/tablični računalnik in gospodinjski aparat sta povezana z istim brezžičnim domačim omrežjem (Wi-Fi).

#### **3. korak:** Povezava nape z aplikacijo Home Connect

## Sledite navodilom v 3. koraku, samo če aplikacija to zahteva. Naslednji koraki opisujejo upravljanje na gospodinjskem aparatu.

- 1 | Držite simbol <sup></sup> na daljinskem upravljalniku, dokler na aparatu ne začne utripati LED 7.
- 2 | Sledite navodilom v aplikaciji.
- Na aparatu LED 7 preneha utripati in začne svetiti. Postopek prijave je zaključen.

#### Opomba:

Če povezave ni bilo mogoče vzpostaviti, preverite, ali je vaš pametni telefon/tablični računalnik v dosegu vašega brezžičnega domačega omrežja (Wi-Fi). Home Connect odpira številne možnosti, ki jih ne bi pričakovali od gospodinjskega aparata.

Preberite več o pametnih gospodinjskih aparatih s funkcijo Home Connect in o ekosistemu naših partnerjev na spletni strani **www.home-connect.com** 

Ta navodila za namestitev v drugih jezikih so na voljo na spletni strani proizvajalca vaših gospodinjskih aparatov.

Imate vprašanje ali se želite obrniti na dežurno telefonsko službo Home Connect Service? Obiščite nas na spletni strani www.home-connect.com.

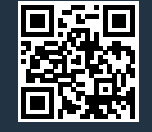

Home Connect je storitev podjetja Home Connect GmbH.

Apple App Store in iOS sta znamki podjetja Apple Inc. Google Play Store in Android sta znamki podjetja Google Inc. Wi-Fi je znamka združenja Wi-Fi Alliance.